### **DLMS KNX-Interface einbinden**

Anleitung zur Einbindung des DLMS KNX-Interfaces in ein KNX-System und Bildung des Füllpegelsignals.

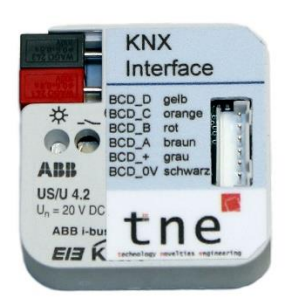

# Voraussetzungen

#### Anschluss des KNX-Interfaces an

- DLMS Wandgerät PROFI mit Digitalschnittstelle
- DLMS Hutschienengerät PROFI mit Digitalschnittstelle
- DLMS Wandgerät kompakt mit Digitalschnittstelle

#### **Konfiguration des DLMS**

- DLMS Wand- und Hutschienengerät PROFI:
  - BCD-Digitalausgang auf "nicht invertiert" stellen
  - PullUp Jumper gesteckt lassen
- DLMS Wandgerät kompakt:
  - BCD-Digitalausgang auf "invertiert" stellen
  - PullUp Jumper entfernen
  - Schwarzes Kabel des KNX-Interfaces nicht anschließen (isolieren)

### Darstellungsmöglichkeiten

- "Pegelstand" zur Anzeige des Füllstands im Behälter von 0%-100% in 10%-Schritten
- Signalisierung der Betriebszustände "Fehler", "kein Pegel", "Überlauf" und "Aus"

| tne-systeme UG (haftungsbeschränkt)<br>Wehrleshalde 38<br>73434 Aalen<br>Germany | tne                              |
|----------------------------------------------------------------------------------|----------------------------------|
| Tel: +49 (0) 7361-9806027<br>mail: <u>info@tne-systeme.de</u>                    | technology novelties engineering |
| www.zisternensteuerung.de                                                        |                                  |

Alle Markenzeichen sind Eigentum der betreffenden Hersteller.

# KNX-Interface in KNX-System einbinden

| 1. | 1. KNX-Interface anmelden:                                           |                                          |           |       |  |  |  |  |  |
|----|----------------------------------------------------------------------|------------------------------------------|-----------|-------|--|--|--|--|--|
|    | => Programmbibliothek des KNX-Interfaces in ETS importieren:         |                                          |           |       |  |  |  |  |  |
|    | Das KNX-Interface ist hardwareseitig zur Verwendung mit dem DLMS     |                                          |           |       |  |  |  |  |  |
|    | angepasst. Die Software ist nicht modifiziert, es kann die originale |                                          |           |       |  |  |  |  |  |
|    | Programmbibliothek des Herstellers ABB, Typ US/U4.2 genutzt werden.  |                                          |           |       |  |  |  |  |  |
|    |                                                                      |                                          |           |       |  |  |  |  |  |
| 2. | 2. Parameter des KNX-Interfaces in ETS konfigurieren                 |                                          |           |       |  |  |  |  |  |
|    | => BeiAllgemein" sind in der Regel keine Anpassungen erforderlich    |                                          |           |       |  |  |  |  |  |
|    |                                                                      |                                          |           |       |  |  |  |  |  |
| _  |                                                                      |                                          |           | Suche |  |  |  |  |  |
| ŕG | Serät: 1.1.206 US/U4.2 Universal-Schnit                              | tstelle,4fach,UP                         |           |       |  |  |  |  |  |
|    | Allgemein<br>Kanal A                                                 | Sendeverzögerung [2255s]                 | 2         |       |  |  |  |  |  |
|    | Kanal B<br>Kanal C                                                   | nach Busspannungswiederkehr              | < HINWEIS |       |  |  |  |  |  |
|    | Kanal D                                                              | Initialisierungszeit (2s) enthalten      |           |       |  |  |  |  |  |
|    |                                                                      | Anzahl Telegramme begrenzen              | nein 🔹    |       |  |  |  |  |  |
|    |                                                                      | Obiekt "Telear. Ventilspüluna" versenden | nein 🔹    |       |  |  |  |  |  |
|    |                                                                      | Dieser Parameter ist bei Steuerung       | < HINWEIS |       |  |  |  |  |  |
|    |                                                                      | eines Elektronischen Relais relevant     |           |       |  |  |  |  |  |
|    |                                                                      |                                          |           |       |  |  |  |  |  |
|    |                                                                      |                                          |           |       |  |  |  |  |  |
|    |                                                                      |                                          |           |       |  |  |  |  |  |
| -  |                                                                      | 1                                        |           |       |  |  |  |  |  |
| K  | Kommunikationsobjekte / Parameter                                    | / Inbetriebnahme /                       | 1         | 1     |  |  |  |  |  |
|    |                                                                      |                                          |           |       |  |  |  |  |  |

### KNX-Interface in KNX-System einbinden

- **3.** Parameter des KNX-Interfaces in ETS konfigurieren
  - => Die Kanäle A bis D sind anzupassen:
    - Funktion jedes Kanals zu "Schaltsensor" wählen
    - zyklisches Senden bei Bedarf einschalten (lila Rahmen)
    - weitere Einstellungen siehe unten übernehmen

| Allgemein                             | Euristian das Kanals                                         | Schaltzensor      |  |  |  |  |  |
|---------------------------------------|--------------------------------------------------------------|-------------------|--|--|--|--|--|
| Kanal A                               | Funktion des Kanais                                          | Schaltsensor      |  |  |  |  |  |
| Kanal B                               | Unterscheidung zwischen kurzer und                           | nein              |  |  |  |  |  |
| Kanal C                               | langer Betätigung                                            |                   |  |  |  |  |  |
| Kanal D                               | Zyklisches Senden des Objekts "Schalten"                     | immer             |  |  |  |  |  |
|                                       | Reaktion bei Schließen des Kontakts<br>(steigende Flanke)    | EIN               |  |  |  |  |  |
|                                       | Reaktion bei Öffnen des Kontakts<br>(fallende Flanke)        | AUS<br>1min       |  |  |  |  |  |
|                                       | Telegramm wird wiederholt alle<br>("Sendezykluszeit"): Basis |                   |  |  |  |  |  |
|                                       | Faktor [1255]                                                | 10                |  |  |  |  |  |
|                                       | Objektwert senden nach<br>Busspannungswiederkehr             | ja                |  |  |  |  |  |
|                                       | Entprellzeit / Mindestbetätigungsdauer                       | 50ms Entprellzeit |  |  |  |  |  |
|                                       |                                                              |                   |  |  |  |  |  |
| - ·                                   | 1 1 001                                                      |                   |  |  |  |  |  |
| Programmieri                          | ing durchführen                                              |                   |  |  |  |  |  |
| => Applikationsprogramm programmieren |                                                              |                   |  |  |  |  |  |

# Pegelsignal bilden allgemein

Das DLMS stellt den Pegelstand und Störungsmeldungen in Form von 4 Digitalausgängen als 4 Bit-codiertes BCD-Signal dar. Die Digitalausgänge A bis D geben dabei jeweils ein Bit aus. D ist das höchstwertige Bit ( $2^3$ =8), A das niederwertigste Bit ( $2^0$ =1).

| Ausgabe       | <b>BCD</b> normal |         |         |         | BCD invertiert |         |                |         |  |
|---------------|-------------------|---------|---------|---------|----------------|---------|----------------|---------|--|
|               | Funktion 1 & 3    |         |         |         | Funktion 2 & 4 |         |                |         |  |
|               | D                 | С       | В       | Α       | D              | С       | В              | Α       |  |
|               | 2 <sup>3</sup>    | $2^{2}$ | $2^{1}$ | $2^{0}$ | 2 <sup>3</sup> | $2^{2}$ | 2 <sup>1</sup> | $2^{0}$ |  |
| Pegel 0       | 0                 | 0       | 0       | 0       | 1              | 1       | 1              | 1       |  |
| Pegel 1       | 0                 | 0       | 0       | 1       | 1              | 1       | 1              | 0       |  |
| Pegel 2       | 0                 | 0       | 1       | 0       | 1              | 1       | 0              | 1       |  |
| Pegel 3       | 0                 | 0       | 1       | 1       | 1              | 1       | 0              | 0       |  |
| Pegel 4       | 0                 | 1       | 0       | 0       | 1              | 0       | 1              | 1       |  |
| Pegel 5       | 0                 | 1       | 0       | 1       | 1              | 0       | 1              | 0       |  |
| Pegel 6       | 0                 | 1       | 1       | 0       | 1              | 0       | 0              | 1       |  |
| Pegel 7       | 0                 | 1       | 1       | 1       | 1              | 0       | 0              | 0       |  |
| Pegel 8       | 1                 | 0       | 0       | 0       | 0              | 1       | 1              | 1       |  |
| Pegel 9       | 1                 | 0       | 0       | 1       | 0              | 1       | 1              | 0       |  |
| Pegel 10      | 1                 | 0       | 1       | 0       | 0              | 1       | 0              | 1       |  |
| Pegel 11= Ü   | 1                 | 0       | 1       | 1       | 0              | 1       | 0              | 0       |  |
| nicht genutzt | 1                 | 1       | 0       | 0       | 0              | 0       | 1              | 1       |  |
| kein Pegel    | 1                 | 1       | 0       | 1       | 0              | 0       | 1              | 0       |  |
| Error         | <br>1             | 1       | 1       | 0       | 0              | 0       | 0              | 1       |  |
| Gerät aus     | <br>1             | 1       | 1       | 1       | 1              | 1       | 1              | 1       |  |

Ausgabetabelle

#### **Beispiele:**

- Bitmuster der Ausgänge DCBA 0110 = "6" entspricht dem Pegelstand "60%"
- Bitmuster der Ausgänge DCBA 1110 entspricht "Error"

Der Pegelstand und die Störungsmeldungen können mit einem Bit-zu-Byte-Wandler in einer Visualisierungs- oder Steuerungssoftware gebildet und weiterverarbeitet werden. Die Umwandlung ist auch mit einem Logikmodul (z.B. ABB LM/S1.1) möglich. Abhängig vom verwendeten System kann der gemessene Pegel an Tablets, Smartphones oder Einbaudisplays angezeigt oder für weitere Steuer- und Regelaufgaben weiterverwendet werden.

## Pegelsignal bilden allgemein

#### Nutzung eines Bit-zu-Byte Wandlers

 Das Pegelsignal liegt nach dem Bit-zu-Byte-Wandler in der dezimalen Form 0-10 vor, was 0-100% Füllpegel entspricht. Um den Pegel in der Form 0-100% anzuzeigen ist nach dem Bit/Byte-Wandler ein Multiplikationsbaustein mit dem Faktor 10 eingefügt.

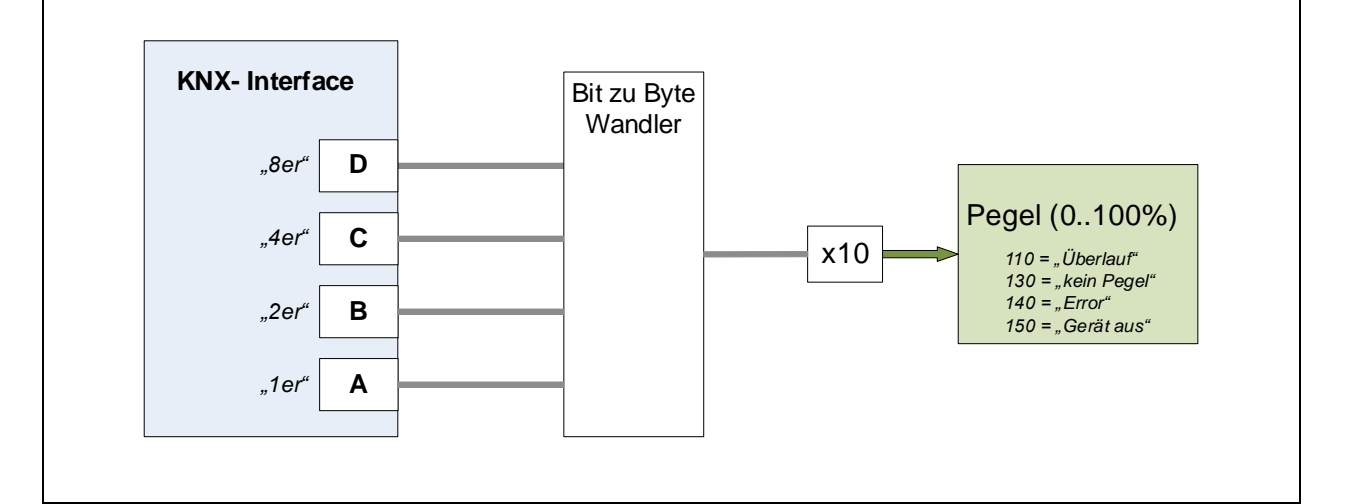

### Muliplikation und Summenbildung

 Berechnung des Pegels aus der Multiplikation der Einzelbits mit ihren dezimalen Werten und anschließende Summation. Um den Pegel in der Form 0-100% anzuzeigen ist ein Multiplikationsbaustein mit dem Faktor 10 eingefügt. (Pegelstand=(8xD+4xC+2xB+1xA) x10).

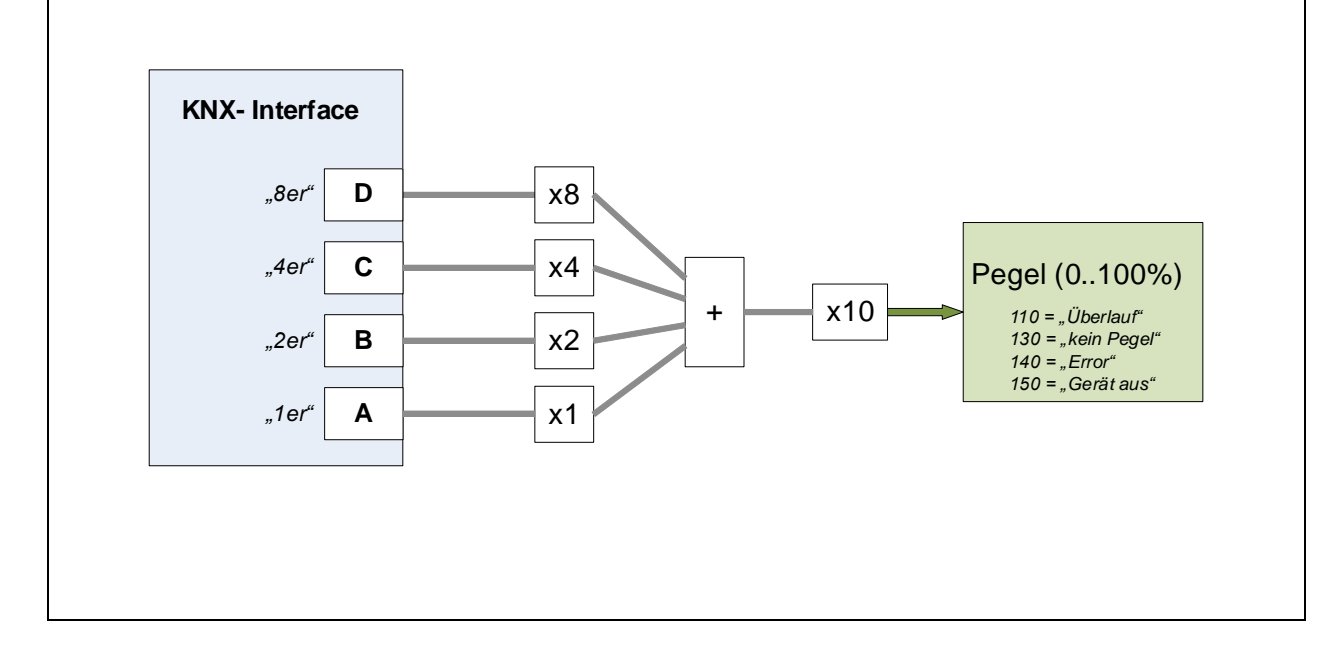

# Pegelsignal bilden (Beispiele)

#### GIRA

- Nutzung eines Bit/Byte Wandlers:

Das Pegelsignal liegt nach dem Bit-zu-Byte-Wandler in der dezimalen Form 0-10 vor, was 0-100% Füllpegel entspricht. Soll der Pegel in der Form 0-100% angezeigt werden so ist nach dem Bit/Byte-Wandler ein Multiplikationsbaustein mit dem Faktor 10 einzufügen (orangener Pfeil)

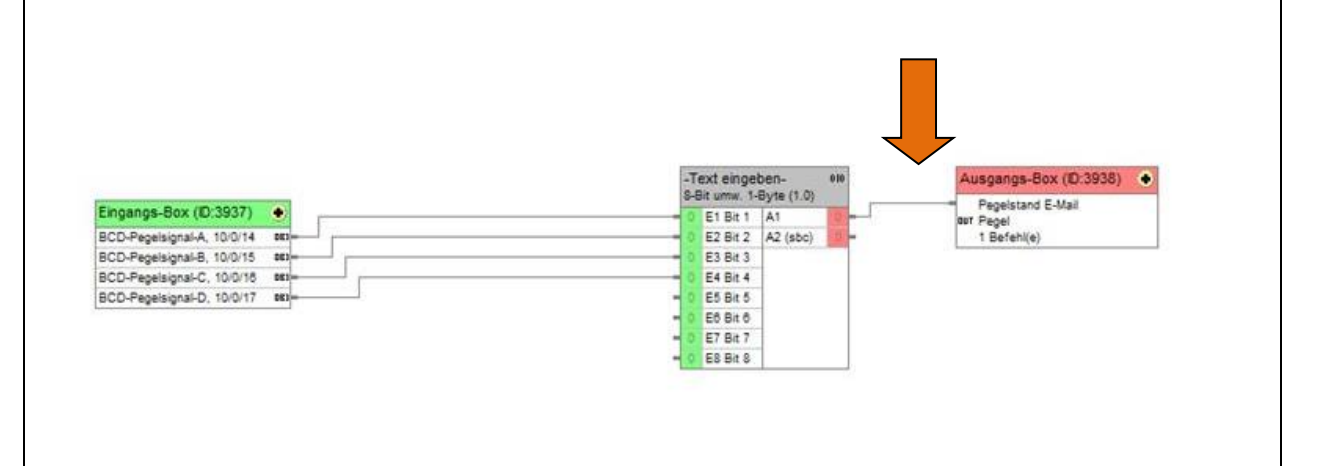

#### XHOME

 Berechnung des Pegels aus der Multiplikation der Einzelbits mit Ihrem dezimalen Wert und anschließende Summation und Multiplikation mit dem Faktor 10. Hier realisiert mit logischen Bausteinen. (Pegelstand=(8xD+4xC+2xB+1xA) x10)

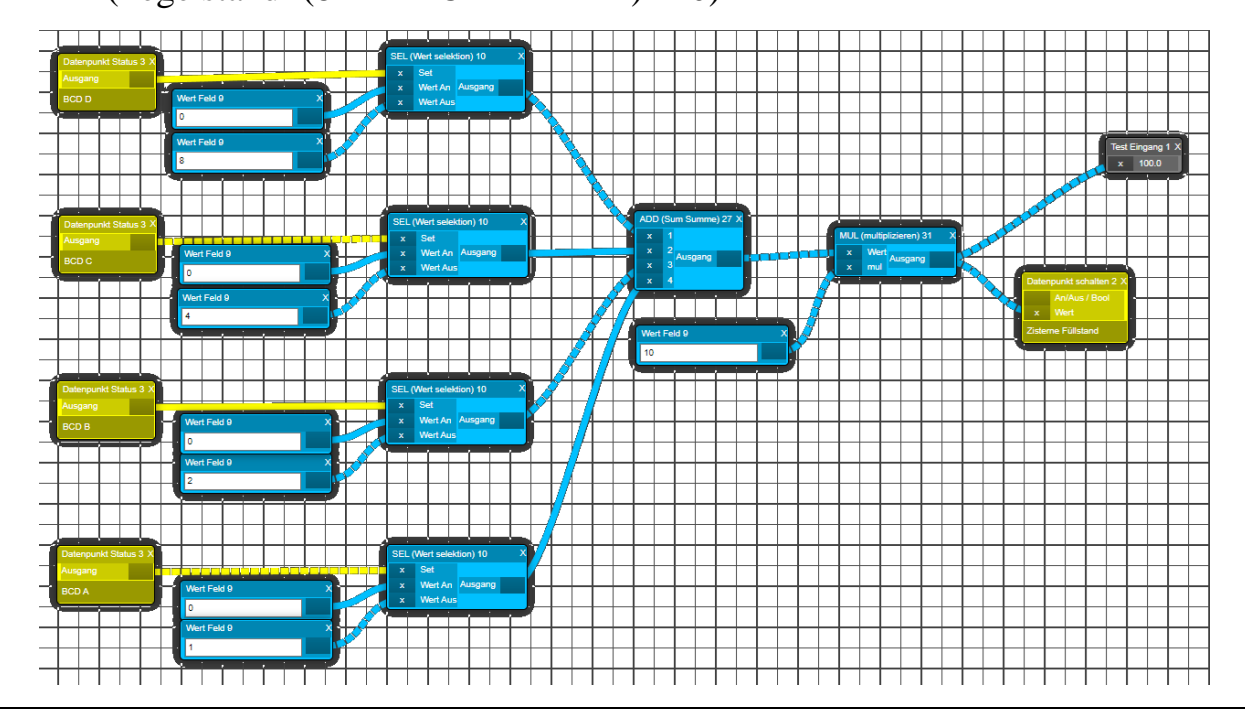